## Old Company Name in Catalogs and Other Documents

On April 1<sup>st</sup>, 2010, NEC Electronics Corporation merged with Renesas Technology Corporation, and Renesas Electronics Corporation took over all the business of both companies. Therefore, although the old company name remains in this document, it is a valid Renesas Electronics document. We appreciate your understanding.

Renesas Electronics website: http://www.renesas.com

April 1<sup>st</sup>, 2010 Renesas Electronics Corporation

Issued by: Renesas Electronics Corporation (http://www.renesas.com)

Send any inquiries to http://www.renesas.com/inquiry.

### Notice

- 1. All information included in this document is current as of the date this document is issued. Such information, however, is subject to change without any prior notice. Before purchasing or using any Renesas Electronics products listed herein, please confirm the latest product information with a Renesas Electronics sales office. Also, please pay regular and careful attention to additional and different information to be disclosed by Renesas Electronics such as that disclosed through our website.
- Renesas Electronics does not assume any liability for infringement of patents, copyrights, or other intellectual property rights of third parties by or arising from the use of Renesas Electronics products or technical information described in this document. No license, express, implied or otherwise, is granted hereby under any patents, copyrights or other intellectual property rights of Renesas Electronics or others.
- 3. You should not alter, modify, copy, or otherwise misappropriate any Renesas Electronics product, whether in whole or in part.
- 4. Descriptions of circuits, software and other related information in this document are provided only to illustrate the operation of semiconductor products and application examples. You are fully responsible for the incorporation of these circuits, software, and information in the design of your equipment. Renesas Electronics assumes no responsibility for any losses incurred by you or third parties arising from the use of these circuits, software, or information.
- 5. When exporting the products or technology described in this document, you should comply with the applicable export control laws and regulations and follow the procedures required by such laws and regulations. You should not use Renesas Electronics products or the technology described in this document for any purpose relating to military applications or use by the military, including but not limited to the development of weapons of mass destruction. Renesas Electronics products and technology may not be used for or incorporated into any products or systems whose manufacture, use, or sale is prohibited under any applicable domestic or foreign laws or regulations.
- 6. Renesas Electronics has used reasonable care in preparing the information included in this document, but Renesas Electronics does not warrant that such information is error free. Renesas Electronics assumes no liability whatsoever for any damages incurred by you resulting from errors in or omissions from the information included herein.
- 7. Renesas Electronics products are classified according to the following three quality grades: "Standard", "High Quality", and "Specific". The recommended applications for each Renesas Electronics product depends on the product's quality grade, as indicated below. You must check the quality grade of each Renesas Electronics product before using it in a particular application. You may not use any Renesas Electronics product for any application categorized as "Specific" without the prior written consent of Renesas Electronics. Further, you may not use any Renesas Electronics. Renesas Electronics shall not be in any way liable for any damages or losses incurred by you or third parties arising from the use of any Renesas Electronics product for an application categorized as "Specific" or for which the product is not intended where you have failed to obtain the prior written consent of Renesas Electronics. The quality grade of each Renesas Electronics product is "Standard" unless otherwise expressly specified in a Renesas Electronics data sheets or data books, etc.
  - "Standard": Computers; office equipment; communications equipment; test and measurement equipment; audio and visual equipment; home electronic appliances; machine tools; personal electronic equipment; and industrial robots.
  - "High Quality": Transportation equipment (automobiles, trains, ships, etc.); traffic control systems; anti-disaster systems; anticrime systems; safety equipment; and medical equipment not specifically designed for life support.
  - "Specific": Aircraft; aerospace equipment; submersible repeaters; nuclear reactor control systems; medical equipment or systems for life support (e.g. artificial life support devices or systems), surgical implantations, or healthcare intervention (e.g. excision, etc.), and any other applications or purposes that pose a direct threat to human life.
- 8. You should use the Renesas Electronics products described in this document within the range specified by Renesas Electronics, especially with respect to the maximum rating, operating supply voltage range, movement power voltage range, heat radiation characteristics, installation and other product characteristics. Renesas Electronics shall have no liability for malfunctions or damages arising out of the use of Renesas Electronics products beyond such specified ranges.
- 9. Although Renesas Electronics endeavors to improve the quality and reliability of its products, semiconductor products have specific characteristics such as the occurrence of failure at a certain rate and malfunctions under certain use conditions. Further, Renesas Electronics products are not subject to radiation resistance design. Please be sure to implement safety measures to guard them against the possibility of physical injury, and injury or damage caused by fire in the event of the failure of a Renesas Electronics product, such as safety design for hardware and software including but not limited to redundancy, fire control and malfunction prevention, appropriate treatment for aging degradation or any other appropriate measures. Because the evaluation of microcomputer software alone is very difficult, please evaluate the safety of the final products or system manufactured by you.
- 10. Please contact a Renesas Electronics sales office for details as to environmental matters such as the environmental compatibility of each Renesas Electronics product. Please use Renesas Electronics products in compliance with all applicable laws and regulations that regulate the inclusion or use of controlled substances, including without limitation, the EU RoHS Directive. Renesas Electronics assumes no liability for damages or losses occurring as a result of your noncompliance with applicable laws and regulations.
- 11. This document may not be reproduced or duplicated, in any form, in whole or in part, without prior written consent of Renesas Electronics.
- 12. Please contact a Renesas Electronics sales office if you have any questions regarding the information contained in this document or Renesas Electronics products, or if you have any other inquiries.
- (Note 1) "Renesas Electronics" as used in this document means Renesas Electronics Corporation and also includes its majorityowned subsidiaries.
- (Note 2) "Renesas Electronics product(s)" means any product developed or manufactured by or for Renesas Electronics.

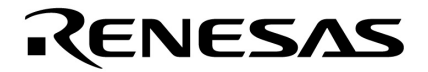

**User's Manual** 

# **RX78K0R Ver. 4.10**

**Real-Time Operating System** 

**Task Debugger** 

Target Tool Task Debugger Ver.4.10 for RX78K0R

Document No. U18454EJ2V0UM00 (2nd edition) Date Published August 2007

© NEC Electronics Corporation 2007 Printed in Japan [MEMO]

Windows is either registered trademarks or trademarks of Microsoft Corporation in the United States and/or other countries.

Pentium is a trademark of Intel Corporation.

- The information in this document is current as of August, 2007. The information is subject to change without notice. For actual design-in, refer to the latest publications of NEC Electronics data sheets or data books, etc., for the most up-to-date specifications of NEC Electronics products. Not all products and/or types are available in every country. Please check with an NEC Electronics sales representative for availability and additional information.
- No part of this document may be copied or reproduced in any form or by any means without the prior written consent of NEC Electronics. NEC Electronics assumes no responsibility for any errors that may appear in this document.
- NEC Electronics does not assume any liability for infringement of patents, copyrights or other intellectual property rights of third parties by or arising from the use of NEC Electronics products listed in this document or any other liability arising from the use of such products. No license, express, implied or otherwise, is granted under any patents, copyrights or other intellectual property rights of NEC Electronics or others.
- Descriptions of circuits, software and other related information in this document are provided for illustrative purposes in semiconductor product operation and application examples. The incorporation of these circuits, software and information in the design of a customer's equipment shall be done under the full responsibility of the customer. NEC Electronics assumes no responsibility for any losses incurred by customers or third parties arising from the use of these circuits, software and information.
- While NEC Electronics endeavors to enhance the quality, reliability and safety of NEC Electronics products, customers agree and acknowledge that the possibility of defects thereof cannot be eliminated entirely. To minimize risks of damage to property or injury (including death) to persons arising from defects in NEC Electronics products, customers must incorporate sufficient safety measures in their design, such as redundancy, fire-containment and anti-failure features.
- NEC Electronics products are classified into the following three quality grades: "Standard", "Special" and "Specific".

The "Specific" quality grade applies only to NEC Electronics products developed based on a customer-designated "quality assurance program" for a specific application. The recommended applications of an NEC Electronics product depend on its quality grade, as indicated below. Customers must check the quality grade of each NEC Electronics product before using it in a particular application.

- "Standard": Computers, office equipment, communications equipment, test and measurement equipment, audio and visual equipment, home electronic appliances, machine tools, personal electronic equipment and industrial robots.
- "Special": Transportation equipment (automobiles, trains, ships, etc.), traffic control systems, anti-disaster systems, anti-crime systems, safety equipment and medical equipment (not specifically designed for life support).
- "Specific": Aircraft, aerospace equipment, submersible repeaters, nuclear reactor control systems, life support systems and medical equipment for life support, etc.

The quality grade of NEC Electronics products is "Standard" unless otherwise expressly specified in NEC Electronics data sheets or data books, etc. If customers wish to use NEC Electronics products in applications not intended by NEC Electronics, they must contact an NEC Electronics sales representative in advance to determine NEC Electronics' willingness to support a given application.

(Note)

- (1) "NEC Electronics" as used in this statement means NEC Electronics Corporation and also includes its majority-owned subsidiaries.
- (2) "NEC Electronics products" means any product developed or manufactured by or for NEC Electronics (as defined above).

[MEMO]

## INTRODUCTION

| Readers                 | This manual is intended for 78K0R microcontrollers pr                    | or users who design and develop application systems using oducts.                                                     |
|-------------------------|--------------------------------------------------------------------------|----------------------------------------------------------------------------------------------------|
| Purpose                 | This manual is intended f<br>Ver.4.10 for RX78K0R des                    | or users to understand the functions of the Task debugger scribed the organization listed below.                      |
| Organization            | This manual consists of th                                               | e following major sections.                                                                                           |
|                         | • General                                                                |                                                                                                    |
|                         | <ul> <li>Installation</li> </ul>                                         |                                                                                                    |
|                         | <ul> <li>Starting and exiting</li> </ul>                                 |                                                                                                    |
|                         | Window reference                                                         |                                                                                                    |
|                         | Real-time OS trace funct                                                 | ion                                                                                                    |
|                         | <ul> <li>Error messages</li> </ul>                                       |                                                                                                    |
| How to read this manual | It is assumed that the rea<br>electrical engineering, logi               | ders of this manual have general knowledge in the fields of c circuits, microcontrollers, C language, and assemblers. |
|                         | To understand the hardwather $\rightarrow$ Refer to the <b>User's Ma</b> | are functions of the 78K0R microcontrollers <b>nual</b> of each product.                                              |
|                         | To understand the instruct $\rightarrow$ Refer to <b>78K0R Microc</b>    | ion functions of the 78K0R microcontrollers controllers Instructions User's Manual (U17792E).                         |
| Conventions             | Data significance:                                                       | Higher digits on the left and lower digits on the right                                                               |
|                         | Note:                                                                    | Footnote for item marked with Note in the text                                                                        |
|                         | Caution:                                                                 | Information requiring particular attention                                                                            |
|                         | Remark:                                                                  | Supplementary information                                                                                             |
|                         | Numerical representation:                                                | BinaryXXXX or XXXXB                                                                                                   |
|                         |                                                                          | DecimalXXXX                                                                                                    |
|                         |                                                                          | Hexadecimal0xXXXX                                                                                                    |
|                         | Prefixes indicating power                                                | of 2 (address space and memory capacity):                                                                             |
|                         |                                                                          | K (kilo) 2 <sup>10</sup> = 1024                                                                                       |
|                         |                                                                          | M (mega) $2^{20} = 1024^2$                                                                                            |

#### **Related Documents**

Refer to the documents listed below when using this manual.

The related documents indicated in this publication may include preliminary versions. However, preliminary versions are not marked as such.

### Documents related to development tools (User's Manuals)

| Document Name                            |                    | Document No.  |
|------------------------------------------|--------------------|---------------|
| CC78K0R C Compiler                       | Operation          | U17838E       |
|                                          | Language           | U17837E       |
| RA78K0R Assembler Package                | Operation          | U17836E       |
|                                          | Language           | U17835E       |
| SM+ System Simulator                     | Operation          | U18010E       |
| RX78K0R Real-Time Operating System       | Functionalities    | U18317E       |
|                                          | Internal Structure | U18318E       |
|                                          | Task Debugger      | This document |
| AZ78K0R System Performance Analyzer      | U18802E            |               |
| PM+ Project Manager                      |                    | U17990E       |
| ID78K0R-QB Integrated Debugger Operation |                    | U17839E       |

[MEMO]

## CONTENTS

## CHAPTER 1 GENERAL ... 13

- 1.1 Overview ... 13
- 1.2 Operating Environment ... 13

### CHAPTER 2 INSTALLATION ... 15

- 2.1 Installing RD78K0R ... 15
- 2.2 Folder Configuration ... 15
- 2.3 Uninstalling RD78K0R ... 15

### CHAPTER 3 STARTING AND EXITING ... 16

- 3.1 Starting ... 16
- 3.2 Exiting ... 17

### CHAPTER 4 WINDOW REFERENCE ... 18

- 4.1 Explanation of RD78K0R Window's Each Area ... 18
  - 4.1.1 Title bar ... 19
  - 4. 1. 2 Real-time OS resource selection buttons ... 19
  - 4. 1. 3 Real-time OS resource list display area ... 19
  - 4.1.4 Detailed display area ... 19
  - 4. 1. 5 HLD check box ... 19
  - 4.1.6 Menu bar ... 20
  - 4. 1. 7 Status bar ... 21

#### 4.2 Explanation of Display Contents ... 22

- 4. 2. 1 Task information display ... 22
- 4. 2. 2 Eventflag information display ... 25
- 4. 2. 3 Semaphore information display ... 27
- 4. 2. 4 Mailbox information display ... 28
- 4. 2. 5 Fixed-sized memory pool information display ... 30
- 4. 2. 6 Cyclic handler information display ... 32
- 4. 2. 7 System queue information display ... 34
- 4. 2. 8 System information display ... 36

## CHAPTER 5 ERROR MESSAGES ... 38

- 5.1 Display Format ... 38
- 5.2 Error Messages ... 38
- 5.3 Warning Messages ... 39

INDEX ... 40

REVISION HISTORY ... 41

## LIST OF FIGURES

Figure No.

### Title and Page

2-1 Folder Configuration ... 15 RD78K0R Startup Screen ... 16 3-1 4-1 Display Example of the RD78K0R Window ... 18 4-2 Example of Task Information Display ... 22 4-3 Example of Eventflag Information Display ... 25 4-4 Example of Semaphore Information Display ... 27 4-5 Example of Mailbox Information Display: 1 ... 28 4-6 Example of Mailbox Information Display: 2 ... 28 4-7 Example of Fixed-Sized Memory Pool Information Display ... 30 Example of Cyclic Handler Information Display ... 32 4-8 4-9 Example of Timer Queue Information Display ... 34 4-10 Example of Ready Queue Information Display ... 34 4-11 Example of System Information Display ... 36

5-1 Message Dialog Box ... 38

## LIST OF TABLES

Table No.

#### Title and Page

4-1 Real-Time OS Resource Selection Buttons ... 19 4-2 Real-Time OS Resource List Display Area: Task Information ... 22 4-3 Detailed Display Area: Task Information ... 23 4-4 Statuses of Tasks ... 23 4-5 Additional Task Information ... 24 4-6 Real-Time OS Resource List Display Area: Eventflag Information ... 25 4-7 Detailed Display Area: Eventflag Information ... 26 Real-Time OS Resource List Display Area: Semaphore Information ... 27 4-8 4-9 Detailed Display Area: Semaphore Information ... 27 4-10 Real-Time OS Resource List Display Area: Mailbox Information ... 29 4-11 Detailed Display Area: Mailbox Information ... 29 4-12 Real-Time OS Resource List Display Area: Fixed-Sized Memory Pool Information ... 30 4-13 Detailed Display Area: Fixed-Sized Memory Pool Information ... 31 4-14 Real-Time OS Resource List Display Area: Cyclic Handler Information ... 32 4-15 Detailed Display Area: Cyclic Handler Information ... 33 4-16 Real-Time OS Resource List Display Area: Timer Queue Information ... 35 4-17 Real-Time OS Resource List Display Area: Ready Queue Information ... 35 4-18 Detailed Display Area: Timer Queue Information ... 35 4-19 Detailed Display Area: Ready Queue Information ... 35 4-20 Real-Time OS Resource List Display Area: System Information ... 36 4-21 Detailed Display Area: System Information ... 37 Error Message List ... 38 5-1

5-2 Warning Message List ... 39

## **CHAPTER 1 GENERAL**

## 1.1 Overview

The RD78K0R (Task Debugger for RX78K0R is referred to as RD78K0R in this user's manual) connects with a debugger using TIP (Tool Interface Protocol), and provides Powerful debugging functions for a application program in which the real-time OS (RX78K0R) is embedded.

The RD78K0R provides the following functions.

#### (1) The real-time OS resource display function

Displays the statuses of RX78K0R objects, such as tasks and semaphores, by executing a break at a certain point of the user program running in the debugger.

## \* 1.2 Operating Environment

The RD78K0R requires an environment in which a debugger supporting TIP is running. The RD78K0R cannot be used just on its own.

#### (1) Hardware

- Host machine

The machine by which the target OS operates.

- In-circuit emulator

IECUBE series (from NEC Electronics)

[Caution] In-circuit emulators other than the above can be connected to the RD78K0R, as long as they support TIP.

- On-chip debug emulator

MINICUBE2 (from NEC Electronics)

[Caution] On-chip debug emulators other than the above can be connected to the RD78K0R, as long as they support TIP.

- Target system

Target system in which 78K0R is incorporated.

#### (2) Software

- OS (any of the following)

Windows® 2000 Professional, Windows XP Home Edition, Windows XP Professional

[Caution] It is recommended that the newest Service Pack be installed in any of the above OSs.

- C compiler

CC78K0R (from NEC Electronics)

- Assembler

RA78K0R (from NEC Electronics)

- Real-time OS

RX78K0R (from NEC Electronics)

- Debugger

ID78K0R-QB (from NEC Electronics)

[Caution] Debuggers other than the above can be connected to the RD78K0R, as long as they support TIP.

- Simulator

SM+ for 78K0R (from NEC Electronics)

SM+ for 78K0R/Kx3 (from NEC Electronics)

[Caution] Simulators other than the above can be connected to the RD78K0R, as long as they support TIP.

## **CHAPTER 2 INSTALLATION**

## 2.1 Installing RD78K0R

The RD78K0R is included with the real-time OS package (RX78K0R). When the RX78K0R is installed, the RD78K0R can be aloso installed if necessary, as it is supplied in the same package.

For the details on how to install the RX78K0R, refer to the RX78K0R user's manual.

## 2.2 Folder Configuration

After installing the RD78K0R, the configuration of the folders related to the RD78K0R is as follows:

| <rd_root> (default: C:</rd_root>       | \Program Files\NEC Electroni                                                            | cs Tools\RD78K0R\V <i>x.xx</i> )           |
|----------------------------------------|-----------------------------------------------------------------------------------------|--------------------------------------------|
| bin                                    |                                                                                         | Execution files (wishtip.exe, rd78k0r.tcl) |
| lib78K0R                               |                                                                                         |                                            |
|                                        | tcl7.6                                                                                  | Library files for Tcl7.6                   |
|                                        | tk4.2                                                                                   | Library files for Tk4.2                    |
| doc                                    |                                                                                         | Document-related files (*.pdf/*.txt)       |
| hlp                                    |                                                                                         | Help file (*.chm)                          |
| WINDOWS                                |                                                                                         | Library files for TIP, Tcl/TK              |
| [Caution] <rd_roo<br>WINDO</rd_roo<br> | <ul><li>t&gt;: Installation folder for RD</li><li>WS: System folder for Windo</li></ul> | 78K0R<br>ws                                |

Figure 2-1 Folder Configuration

[Note] A shortcut the RD78K0R (default: [Program] -> [NEC Electronics Tools] -> [RD78K0R] -> [V*x.xx*]) is automatically added to the Windows start menu.

## 2.3 Uninstalling RD78K0R

For the details on how to uninstall the RD78K0R, refer to the RX78K0R user's manual.

## **CHAPTER 3 STARTING AND EXITING**

## 3.1 Starting

The RD78K0R cannot be used just on its own. Since the RD78K0R operates by communicating with and obtaining information from a debugger, the debugger must operate at the same time. For the operation of the debugger, refer to the user's manual of the debugger.

The RD78K0R is described using theTcl/Tk script language. Therefore, RD78K0R itself is not an execution file.

Moreover, since the RD78K0R operates while communicating with the debugger, it requires a Tcl/Tk that includes a communication mechanism. This expanded Tcl/Tk is called wishtip (wishtip.exe). The RD78K0R is executed by being interpreted with a wishtip.

To start the RD78K0R, use either or the following:

#### (1) Start from the [Start] menu of Windows

Select [Programs] -> [NEC Electronics Tools] -> [RD78K0R] -> [Vx.xx] -> [RD78K0R Vx.xx] (default).

#### (2) Start from the command line

Execute the following commands as a startup parameter of wishtip (if the RD78K0R was installed with the default setting).

```
C:\Program Files\NEC Electronics Tools\RD78KOR\Vx.xx\bin\wishtip.exe
C:\Program Files\NEC Electronics Tools\RD78KOR\Vx.xx\bin\RD78KOR.tcl
```

The following window will be displayed after the RD78K0R is started.

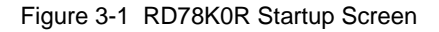

74 RD78KOR File View Help Object TSK EVF SEM MBX MPF CYC QUE SBT 12 < 1 | HLD

## 3.2 Exiting

To exit the RD78K0R, select [File] menu -> [Quit] on the RD78K0R window.

## **CHAPTER 4 WINDOW REFERENCE**

## 4.1 Explanation of RD78K0R Window's Each Area

Only the window shown below is available in the RD78K0R (multiple windows can be opened at the same time, however).

This section explains the function details in each area.

No information is displayed in the window when the RD78K0R is started. To display object information, the user must execute a break for the user program from the debugger and select the relevant object by using a real-time OS resource selection button.

[Caution] The following conditions must be satisfied to display object information.

- A load module linked with the RX78K0R has been downloaded to the debugger. (The RX78K0R including symbol information should have been loaded.)
- RX78K0R system initialization processing has been completed. (Control should have been transferred to the task that operates first.)

Operation is not guaranteed if a real-time OS resource selection button is clicked without the above conditions being satisfied.

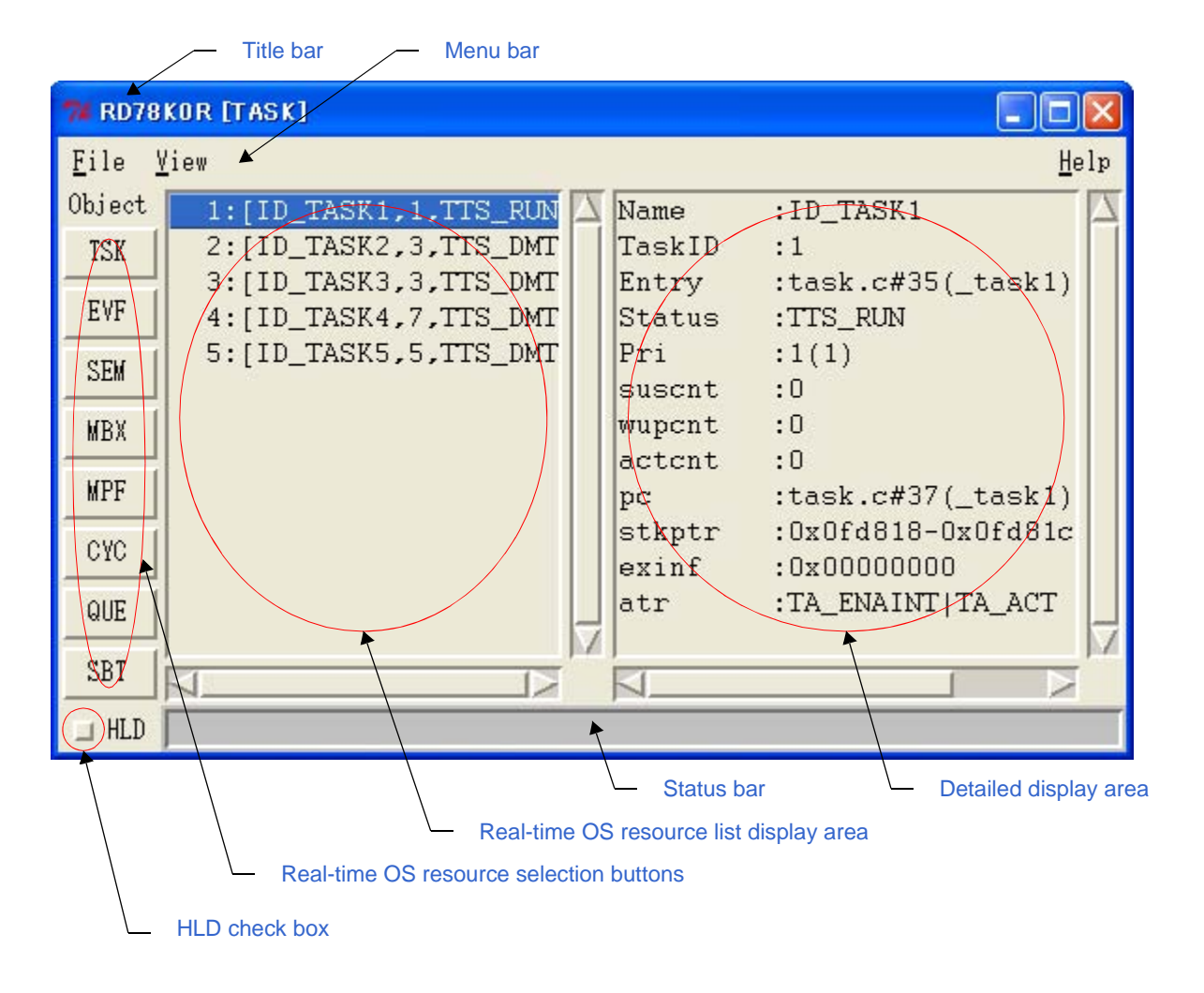

Figure 4-1 Display Example of the RD78K0R Window

18

\*

## 4.1.1 Title bar

\*

The title bar displays the type of the object (task, event, etc.) selected by a real-time OS resource selection button, in the following format.

- RD78K0R [Real-time OS resource Type]

## \* 4.1.2 Real-time OS resource selection buttons

These buttons are used to select the real-time OS resource to be displayed in the Real-time OS resource list display area.

By clicking a button, the list of information of all the real-time OS resources generated/registered within the selected real-time OS resource is displayed in the Real-time OS resource list display area.

| Button | Function                                                        |
|--------|-----------------------------------------------------------------|
| [TSK]  | Displays task information.                                      |
| [EVF]  | Displays eventflag information.                                 |
| [SEM]  | Displays semaphore information.                                 |
| [MBX]  | Displays mailbox information.                                   |
| [MPF]  | Displays fixed-sized memory pool information.                   |
| [CYC]  | Displays cyclic handler information.                            |
| [QUE]  | Displays system queue (timer queue or ready queue) information. |
| [SBT]  | Displays system information.                                    |

Table 4-1 Real-Time OS Resource Selection Buttons

[Caution] The selected object cannot be switched by clicking these buttons during application program execution. Clicking of these buttons is valid only when application programs are in the break state.

### \* 4.1.3 Real-time OS resource list display area

For the object selected by the Real-time OS resource selection buttons, all the object information items that have been generated and registered are listed in the object ID order. ("NONE" is displayed if no relevant objects exist.) For details on the contents of this area, refer to "4. 2 Explanation of Display Contents".

### 4.1.4 Detailed display area

This area displays the detailed information of a real-time OS resource selected with the Real-time OS resource list display area.

For details on the contents of this area, refer to "4. 2 Explanation of Display Contents".

## 4.1.5 HLD check box

This check box is used to fix the status (hold status) currently displayed.

When this check box is checked, the display information is not updated until the check box is unchecked, regardless of whether program execution or breaks occur thereafter. This check box is not checked in the default condition.

By using this function, statuses at different times can easily be compared by starting up several RD78K0R.

## 4.1.6 Menu bar

### (1) [Eile] menu

| [Report] | Outputs all kinds of object information to a text file (*.txt). [Note] |
|----------|------------------------------------------------------------------------|
| [Quit]   | Terminates the RD78K0R.                                                |

**[Note]** The output file name can be specified freely in the Report to dialog box opened automatically at this time. (The name consists of the current yy/mm/dd and time is set by default.)

The object information output here reflects the current object state, which has been sent from the debugger, regardless of selection of the HLD check box.

| Report to     |                       |         | ? 🛛    |
|---------------|-----------------------|---------|--------|
| Save in: 🛅    | tmp                   | - 🕈 🔁 🖻 | * 📰 •  |
|               |                       |         |        |
|               |                       |         |        |
|               |                       |         |        |
|               |                       |         |        |
| File name:    | RDreport070119_164316 |         | Save   |
| Save as type: | All Files (*.*)       | -       | Cancel |

### (2) [<u>V</u>iew] menu

| [ <u>T</u> ask]             | Displays task information.                                      |
|-----------------------------|-----------------------------------------------------------------|
| [ <u>E</u> ventflag]        | Displays eventflag information.                                 |
| [Semaphore]                 | Displays semaphore information.                                 |
| [ <u>M</u> ailbox]          | Displays mailbox information.                                   |
| [Fixed-sized memorypool]    | Displays fixed-sized memory pool information.                   |
| [Cyclic handler]            | Displays cyclic handler information.                            |
| [System <u>q</u> ueue]      | Displays system queue (timer queue or ready queue) information. |
| [System <u>b</u> ase table] | Displays system information.                                    |

#### (3) [<u>H</u>elp] menu

| [Contents]      | Opens the help file for the RD78K0R.             |
|-----------------|--------------------------------------------------|
| [About RD78K0R] | Displays the version information of the RD78K0R. |

## 4.1.7 Status bar

The appearance of the status bar varies as follows, according to the RX78K0R status when receiving object information sent from the debugger.

#### [Normal state]

\*

When processing of the user-coded application program (task, interrupt handler, cyclic handler, idle routine) is in progress.

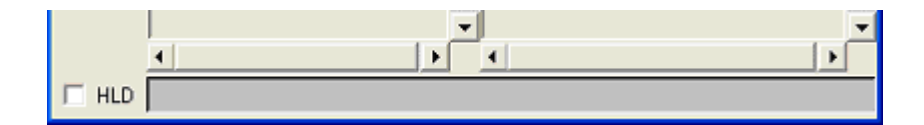

### [Real-time OS execution state]

When processing of an RX78K0R service call or a timer handler is in progress.

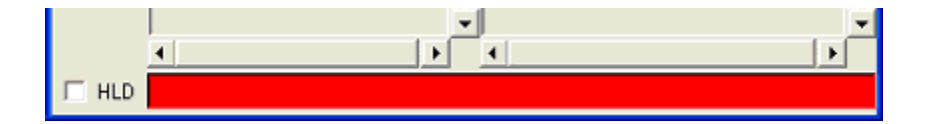

[Caution] Invalid object information may be displayed in the real-time OS execution state.

## 4.2 Explanation of Display Contents

This section is described the contents of the real-time OS resource information selected with the Real-time OS resource selection buttons.

## 4. 2. 1 Task information display

\*

Task information items are displayed in the ID order by clicking the [TSK] button. The following contents are displayed in the Real-time OS resource list display area and the Detailed display area.

RD78KOR [TASK] File <u>V</u>iew Help Object 1: [ID\_TASK1,1,TTS\_RUN Name :ID\_TASK1 2:[ID\_TASK2,3,TTS\_DMT TaskID :1 TSK 3: [ID TASK3, 3, TTS DMT Entry :task.c#35( task1) EVF 4: [ID\_TASK4,7,TTS\_DMT Status :TTS RUN 5: [ID\_TASK5,5,TTS\_DMT Pri :1(1)SEM suscht :0 :0 wupcnt MBX actcnt :0 MPF :task.c#37(\_task1) pc :0x0fd818-0x0fd81c stkptr CYC exinf :0x00000000 :TA\_ENAINT|TA\_ACT atr QUE SBT 1 J HLD

Figure 4-2 Example of Task Information Display

Table 4-2 Real-Time OS Resource List Display Area: Task Information

[Format] 1st item : [ 2nd item, 3rd item, 4th item]

| 1st Item | 2nd Item  | 3rd Item         | 4th Item                              |
|----------|-----------|------------------|---------------------------------------|
| ID       | Task name | Current priority | Current state<br>(refer to Table 4-4) |

| Table 4-3 | Detailed | <b>Display Area:</b> | Task | Information |
|-----------|----------|----------------------|------|-------------|
|-----------|----------|----------------------|------|-------------|

| ltem       | Contents                                                                                                    |
|------------|----------------------------------------------------------------------------------------------------|
| Name       | Task name                                                                                                    |
| TaskID     | ID                                                                                                    |
| Entry      | Start address<br>File name # Line number (Symbol name) [Note]                                                                                                    |
|            | <b>[Caution]</b> The task source can be opened in the Source Window of the debugger by double-clicking this line. Refer to "Task source display".                          |
| Status     | Current state (refer to Table 4-4)                                                                                                    |
| Pri        | Current priority (initial priority)                                                                                                    |
| suscnt     | Suspension count                                                                                                    |
| wupcnt     | Wakeup request count                                                                                                    |
| actcnt     | Activation request count                                                                                                    |
| рс         | Current PC<br>File name # Line number (Symbol name) [Note]                                                                                                    |
|            | <b>[Caution]</b> The task source can be opened in the Source Window of the debugger by double-clicking this line. Refer to "Task source display".                          |
| stkptr     | Task stack pointer (current task stack pointer - initial task stack pointer)                                                                                               |
|            | <b>[Caution]</b> The task stack can be opened in the Memory Window of the debugger by double-clicking this line. Refer to "Task stack display".                            |
| exinf      | Extended information                                                                                                    |
| atr        | Attribute (initial interrupt status/initial activation status)                                                                                                    |
|            | [Task initial interrupt status]<br>TA_ENAINT: Maskable interrupt acknowledgment enabled.<br>TA_DISINT: Maskable interrupt acknowledgment disabled.                         |
|            | [Task initial activation status]<br>TA_ACT: Task is activated after the creation.                                                                                          |
| Stack Data | When a task has been executed and the stack area is in use, the stack contents from the initial stack pointer to the current stack pointer are displayed in 16-bit widths. |

**[Note]** A symbol of startup address is displayed as a symbol, but if symbol information does not exist, startup address is displayed in hexadecimal notation.

Task statuses of the tasks are as follows:

### Table 4-4 Statuses of Tasks

| Status  | Description             |
|---------|-------------------------|
| TTS_RUN | RUNNING state           |
| TTS_RDY | READY state             |
| TTS_WAI | WAITING state           |
| TTS_SUS | SUSPENDED state         |
| TTS_WAS | WAITING-SUSPENDED state |
| TTS_DMT | DORMANT state           |

If TTS\_WAI or TTS\_WAS is displayed as a task status, the wait cause is displayed as additional information.

| Status  | Description                                 |  |
|---------|---------------------------------------------|--|
| TTW_SLP | Sleeping state                              |  |
| TTW_DLY | Delayed state                               |  |
| TTW_FLG | Waiting state for an eventflag              |  |
| TTW_SEM | Waiting state for a semaphore               |  |
| TTW_MBX | Waiting state for a mailbox                 |  |
| TTW_MPF | Waiting state for a fixed-sized memory pool |  |

### Table 4-5 Additional Task Information

- Task source display

\*

By double-clicking the [Entry] line in the Detailed display area, the task source can be opened in the Source Window of the debugger, and by double-clicking the [pc] line, the task source at the pc location can be opened, if there is the debug information.

The Assembler Window of the debugger can be opened if there is no debug information.

#### - Task stack display

The contents of the memory area pointed to by a task stack pointer can be displayed in the Memory window of the debugger by double-clicking the [stkptr] line in the Detailed display area.

## 4. 2. 2 Eventflag information display

\*

Event flag information items are displayed in the ID order by clicking the [EVF] button. The following contents are displayed in the Real-time OS resource list display area and the Detailed display area.

| 72 RD78               | KOR [EVENTFLAG]       |                           |
|-----------------------|-----------------------|---------------------------|
| <u>F</u> ile <u>\</u> | <u>/</u> iew          | <u>H</u> elp              |
| Object                | 1:[ID_FLG1,TSK,0x0000 | Name : ID_FLG1            |
| TSK                   |                       | EvfID :1                  |
| EVF                   |                       | pattern :0x0000           |
| SEM                   |                       | wait task:                |
|                       |                       | Name:task2 ID:2 ptn:UxUUU |
| MDX                   |                       |                           |
| MPF                   |                       |                           |
| CYC                   |                       |                           |
| QUE                   |                       |                           |
| SBT                   |                       |                           |
| 🗆 HLD                 |                       |                           |

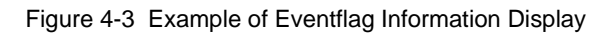

Table 4-6 Real-Time OS Resource List Display Area: Eventflag Information

[Format] 1st item : [ 2nd item, 3rd item, 4th item]

| 1st Item | 2nd Item       | 3rd Item                                                      | 4th Item            |
|----------|----------------|---------------------------------------------------------------|---------------------|
| ID       | Eventflag name | Existence of wait task<br>TSK: Wait task<br>NON: No wait task | Current bit pattern |

| ltem     | Contents                                                                                                    |                                                                                                    |
|----------|----------------------------------------------------------------------------------------------------|----------------------------------------------------------------------------------------------------|
| Name     | Eventflag name                                                                                                    |                                                                                                    |
| EvfID    | ID                                                                                                    |                                                                                                    |
| atr      | Attribute (Queuing method,<br>[Queuing method of task<br>TA_WSGL: Only one<br>flag.<br>[Number of queued tasks<br>TA_TFIFO: Task wai<br>[Bit pattern clear]<br>TA_CLR: Bit patter<br>state for | number of queued tasks/bit pattern clear<br>task is allowed to be in the waiting state for the event-<br>t queue is in FIFO order.<br>rn is cleared when a task is released from the waiting<br>that eventflag. |
| pattern  | Current bit pattern                                                                                                    |                                                                                                    |
| wait tsk | This item is displayed when a task waiting for an eventflag exists.                                                                                                    |                                                                                                    |
|          | Name                                                                                                    | Wait task name                                                                                                    |
|          | ID                                                                                                    | Wait task ID                                                                                                    |
|          | ptn                                                                                                    | Wait bit pattern                                                                                                    |
|          | wfmode                                                                                                    | Wait mode<br>TWF_ANDW: AND waiting condition<br>TTWF_ORW: OR waiting condition                                                                                                    |

### Table 4-7 Detailed Display Area: Eventflag Information

## 4. 2. 3 Semaphore information display

\*

Semaphore information items are displayed in the ID order by clicking the [SEM] button. The following contents are displayed in the Real-time OS resource list display area and the Detailed display area.

| 74 RD78               | KOR [SEMAPHORE]      |                                                  |              |
|-----------------------|----------------------|--------------------------------------------------|--------------|
| <u>F</u> ile <u>V</u> | <u>/</u> iew         |                                                  | <u>H</u> elp |
| Object<br>TSK         | 1:[ID_SEM1,TSK,0x00] | Name :ID_SEM1<br>SemID :1<br>Count :0x00         |              |
| SEM                   |                      | IniCnt :0x01<br>wait task:<br>Name:ID_TASK5 ID:5 |              |
| MBX                   |                      |                                                  |              |
| СУС                   |                      |                                                  |              |
| QUE                   | -                    |                                                  | -            |
| SBT                   |                      |                                                  |              |
| 🗆 HLD                 |                      |                                                  |              |

### Figure 4-4 Example of Semaphore Information Display

Table 4-8 Real-Time OS Resource List Display Area: Semaphore Information

[Format] 1st item : [ 2nd item, 3rd item, 4th item]

| 1st Item | 2nd Item       | 3rd Item                                                      | 4th Item               |
|----------|----------------|---------------------------------------------------------------|------------------------|
| ID       | Semaphore name | Existence of wait task<br>TSK: Wait task<br>NON: No wait task | Current resource count |

#### Table 4-9 Detailed Display Area: Semaphore Information

| ltem     | Contents                                                           |                |
|----------|--------------------------------------------------------------------|----------------|
| Name     | Semaphore name                                                     |                |
| SemID    | ID                                                                 |                |
| Count    | Current resource count                                             |                |
| IniCnt   | Initial resource count                                             |                |
| wait tsk | This item is displayed when a task waiting for a semaphore exists. |                |
|          | Name                                                               | Wait task name |
|          | ID                                                                 | Wait task ID   |

## 4. 2. 4 Mailbox information display

Mailbox information items are displayed in the ID order by clicking the [MBX] button. The following contents are displayed in the Real-time OS resource list display area and the Detailed display area.

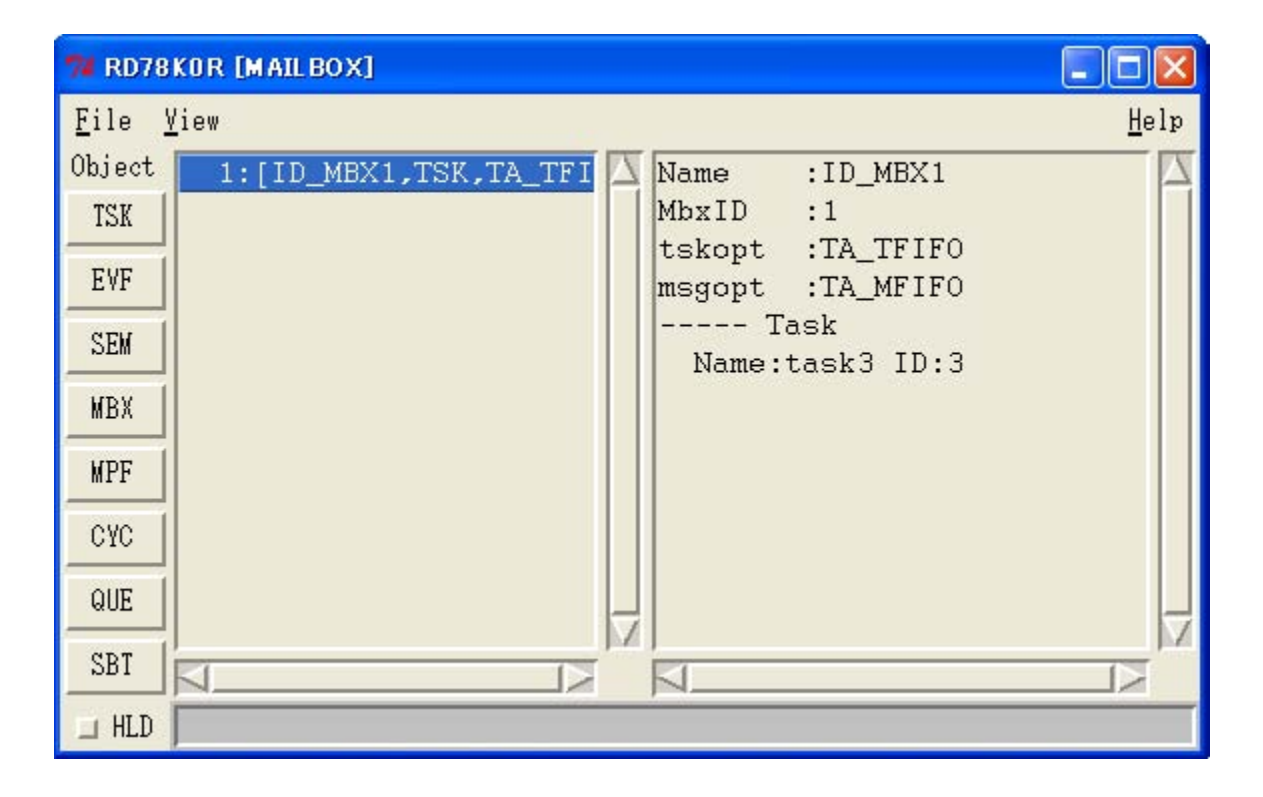

### Figure 4-5 Example of Mailbox Information Display: 1

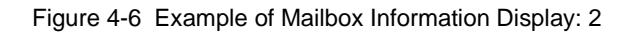

| Eile Yiew       Help         Object       1: [mbx1,NON,TA_TFIFO         TSK       2: [mbx3,MSG,TA_TFIFO         3: [mbx2,TSK,TA_TFIFO         SEM         MBX         MPF         CYC         QUE | 71 RD78                                                 | KOR [MAILBOX]                                                                                                    |              |
|----------------------------------------------------------------------------------------------------|---------------------------------------------------------|----------------------------------------------------------------------------------------------------|--------------|
| Object       1:[mbx1,NON,TA_TFIFO         TSK       2:[mbx3,MSG,TA_TFIFO         3:[mbx2,TSK,TA_TFIFO         SEW         MBX         MPF         CYC         QUE                                 | <u>F</u> ile <u>y</u>                                   | <u>Y</u> iew                                                                                                    | <u>H</u> elp |
|                                                                                                    | Object<br>TSK<br>EVF<br>SEM<br>MBX<br>MPF<br>CYC<br>QUE | 1:[mbx1,NON,TA_TFIFO<br>2:[mbx3,MSG,TA_TFIFO<br>3:[mbx2,TSK,TA_TFIFO<br>msgopt :TA_TFIFO<br>msgadr :0x0fe01e<br>msgadr :0x0fe026<br>msgadr :0x0fe02e |              |
|                                                                                                    | SBT                                                     |                                                                                                    |              |

\*

### Table 4-10 Real-Time OS Resource List Display Area: Mailbox Information

### [Format] 1st item : [ 2nd item, 3rd item, 4th item]

| 1st Item | 2nd Item     | 3rd Item                                                                                                   | 4th Item                                        |
|----------|--------------|----------------------------------------------------------------------------------------------------|-------------------------------------------------|
| ID       | Mailbox name | Existence of wait task/<br>message<br>TSK: Wait task<br>MSG: Wait message<br>NON: No wait task/<br>message | Queuing method of task<br>(refer to Table 4-11) |

### Table 4-11 Detailed Display Area: Mailbox Information

| ltem    | Contents                                      |                                                                                                    |  |
|---------|-----------------------------------------------|----------------------------------------------------------------------------------------------------|--|
| Name    | Mailbox name                                  |                                                                                                    |  |
| MbxID   | ID                                            |                                                                                                    |  |
| tskopt  | Queuing method of task [N                     | ote]                                                                                                    |  |
|         | TA_TEFU: Task wai                             | t queue is in FIFO order.                                                                                                    |  |
| msgopt  | Queuing method of message                     | ge                                                                                                    |  |
|         | TA_MFIFO: Message<br>TA_MPRI: Message         | e queue is in FIFO order.<br>e queue is in message priority order.                                                                                     |  |
| Task    | This item is displayed wher                   | n a task waiting for a message exists.                                                                                                    |  |
|         | Name                                          | Wait task name                                                                                                    |  |
|         | ID                                            | Wait task ID                                                                                                    |  |
| Message | This item is displayed when a message exists. |                                                                                                    |  |
|         | msgadr                                        | Message address                                                                                                    |  |
|         |                                               | [Caution] The memory list can be opened in the<br>Memory Window of the debugger by<br>double-clicking this line. Refer to "Message<br>memory display". |  |

[Note] In the RX78K0R, task queuing information is fixed to the FIFO order.

### - Message memory display

The Memmory Window of the debugger can be opened by double-clicking the [msgadr] line within the [Message] item in the Detailed display area.

## 4. 2. 5 Fixed-sized memory pool information display

Fixed-sized memory pool information items are displayed in the ID order by clicking the [MPF] button. The following contents are displayed in the Real-time OS resource list display area and the Detailed display area.

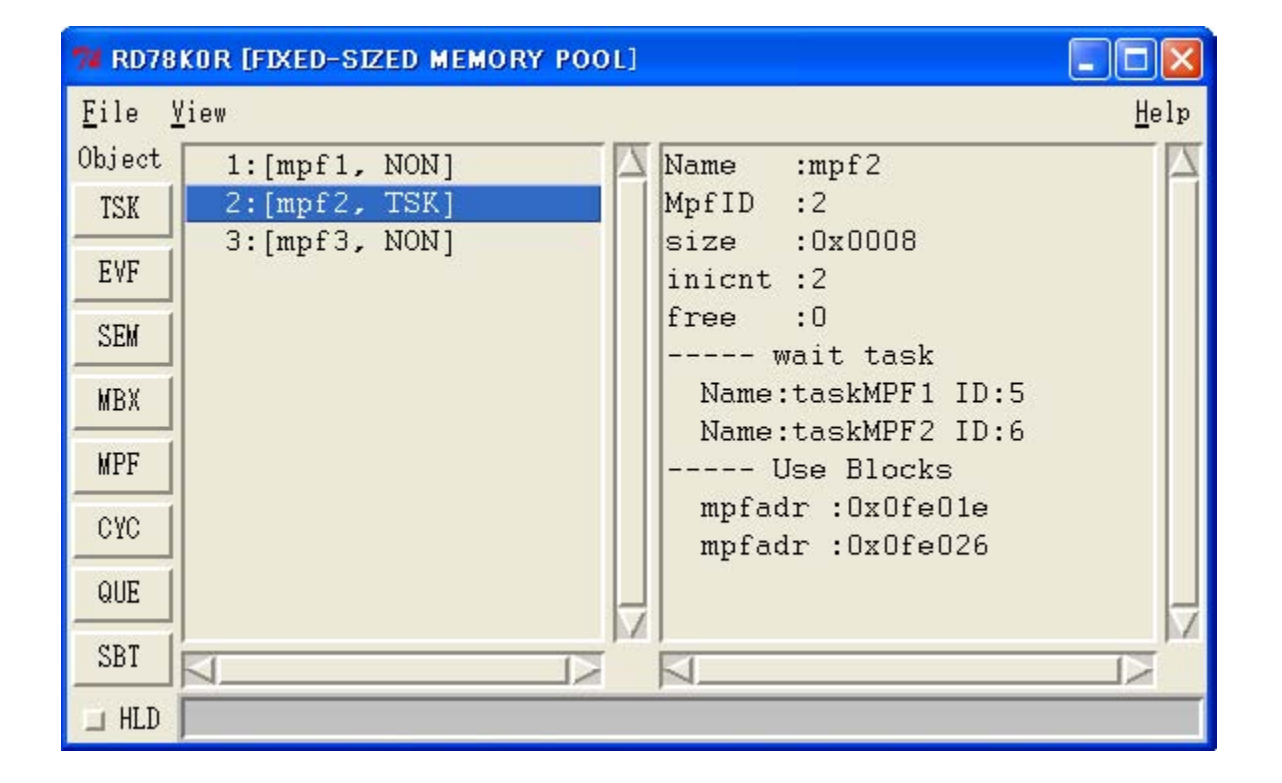

Figure 4-7 Example of Fixed-Sized Memory Pool Information Display

Table 4-12 Real-Time OS Resource List Display Area: Fixed-Sized Memory Pool Information

[Format] 1st item : [ 2nd item, 3rd item]

| 1st Item | 2nd Item                     | 3rd Item                                                      |
|----------|------------------------------|---------------------------------------------------------------|
| ID       | Fixed-sized memory pool name | Existence of wait task<br>TSK: Wait task<br>NON: No wait task |

\*

| Item       | Contents                                                                |                                                         |
|------------|-------------------------------------------------------------------------|---------------------------------------------------------|
| Name       | Fixed-sized memory pool n                                               | ame                                                     |
| MpfID      | ID                                                                      |                                                         |
| size       | Memory block size (in bytes)                                            |                                                         |
| inicnt     | Total number of memory blocks                                           |                                                         |
| free       | Number of free memory blocks                                            |                                                         |
| wait task  | This item is displayed when a task waiting for a memory block exists.   |                                                         |
|            | Name                                                                    | Wait task name                                          |
|            | ID                                                                      | Wait task ID                                            |
| Use Blocks | This item is displayed when a memory block currently being used exists. |                                                         |
|            | mpfadr                                                                  | Start address of the memory block currently being used. |

### Table 4-13 Detailed Display Area: Fixed-Sized Memory Pool Information

## 4. 2. 6 Cyclic handler information display

Cyclic handler information items are displayed in the cyclic handler ID order by clicking the [CYC] button. The following contents are displayed in the Real-time OS resource list display area and the Detailed display area.

| 74 RD78               | KOR [CYCLIC HANDLER] |          |                |                                  |              |
|-----------------------|----------------------|----------|----------------|----------------------------------|--------------|
| <u>F</u> ile <u>\</u> | <u>/</u> iew         |          |                | ]                                | <u>l</u> elp |
| Object                | 2:[cychdr1,TCYC_STA] | $\Delta$ | Name           | :cychdr1                         |              |
| TSK                   | 3:[cychdr2,TCYC_STP] |          | CycID          | :2                               |              |
| EVF                   | 4:[cychdr3,TCYC_STP] |          | Entry<br>intvl | :cychdr_tmON.c#35<br>:0x00002000 | (.           |
| SEM                   |                      |          | remain         | :0x00001fff                      |              |
| MBX                   |                      |          | activate       | :ICYC_SIA                        |              |
| MPF                   |                      |          |                |                                  |              |
| СУС                   |                      |          |                |                                  |              |
| QUE                   |                      |          |                |                                  |              |
| SBT                   | ,<br>RIX             | 1.1      |                |                                  | 2 PA         |
| 🗆 HLD                 |                      |          |                |                                  |              |

Figure 4-8 Example of Cyclic Handler Information Display

Table 4-14 Real-Time OS Resource List Display Area: Cyclic Handler Information

[Format] 1st item : [ 2nd item, 3rd item]

| 1st Item | 2nd Item            | 3rd Item                            |
|----------|---------------------|-------------------------------------|
| ID       | Cyclic handler name | Current state (refer to Table 4-15) |

\*

| ltem     | Contents                                                                                                    |  |  |
|----------|----------------------------------------------------------------------------------------------------|--|--|
| Name     | Cyclic handler name                                                                                                    |  |  |
| CyclD    | ID                                                                                                    |  |  |
| Entry    | Start address<br>File name # Line number (Symbol name) [Note]                                                                                                  |  |  |
|          | [Caution] The cyclic handler source can be opened in the Source Window of the debugger by double-clicking this line. Refer to "Cyclic handler source display". |  |  |
| intvl    | Activation cycle (unit: ticks)                                                                                                    |  |  |
| remain   | Time left before the next activation (unit: ticks)                                                                                                    |  |  |
| activate | Current state<br>TCYC_STP: Non-operational state<br>TCYC_STA: Operational state                                                                                |  |  |

### Table 4-15 Detailed Display Area: Cyclic Handler Information

**[Note]** A symbol of startup address is displayed as a symbol, but if symbol information does not exist, startup address is displayed in hexadecimal notation.

- Cyclic handler source display

By double-clicking the [Entry] line in the Detailed display area, the Source Window of the debugger can be opened if there is debug information, and the Assembler WIndow of the debugger can be opened if there is no debug information.

## 4. 2. 7 System queue information display

As system queue information, timer queue and ready queue information items are displayed by clicking the [QUE] button.

The following contents are displayed in the Real-time OS resource list display area and the Detailed display area.

| 71 RD78        | KOR [QUEUE]  |     |   |    |      |                             | < |
|----------------|--------------|-----|---|----|------|-----------------------------|---|
| <u>F</u> ile y | <u>Y</u> iew |     |   |    |      | Heli                        | p |
| Object         | TimerQueue   |     |   |    | A    | clk:0x00000ffe Name:cychdr1 | Z |
| TSK            | ReadyQueue   | Pri | : | 2  |      | clk:0x00001001 Name:tskDLY1 |   |
| EVE            | ReadyQueue   | Pri | : | 3  |      |                             |   |
| Evr            | ReadyQueue   | Pri |   | 4  |      |                             |   |
| SEM            | Readyyueue   | Pri | ÷ | 15 |      |                             |   |
| MBX            |              |     |   |    |      |                             |   |
| MPF            |              |     |   |    |      |                             |   |
| СУС            |              |     |   |    |      |                             |   |
| QUE            |              |     |   |    |      | -                           |   |
| SBT            |              |     |   |    | p.e. |                             |   |
| 🗆 HLD          |              |     |   |    |      |                             | Ī |

Figure 4-9 Example of Timer Queue Information Display

### Figure 4-10 Example of Ready Queue Information Display

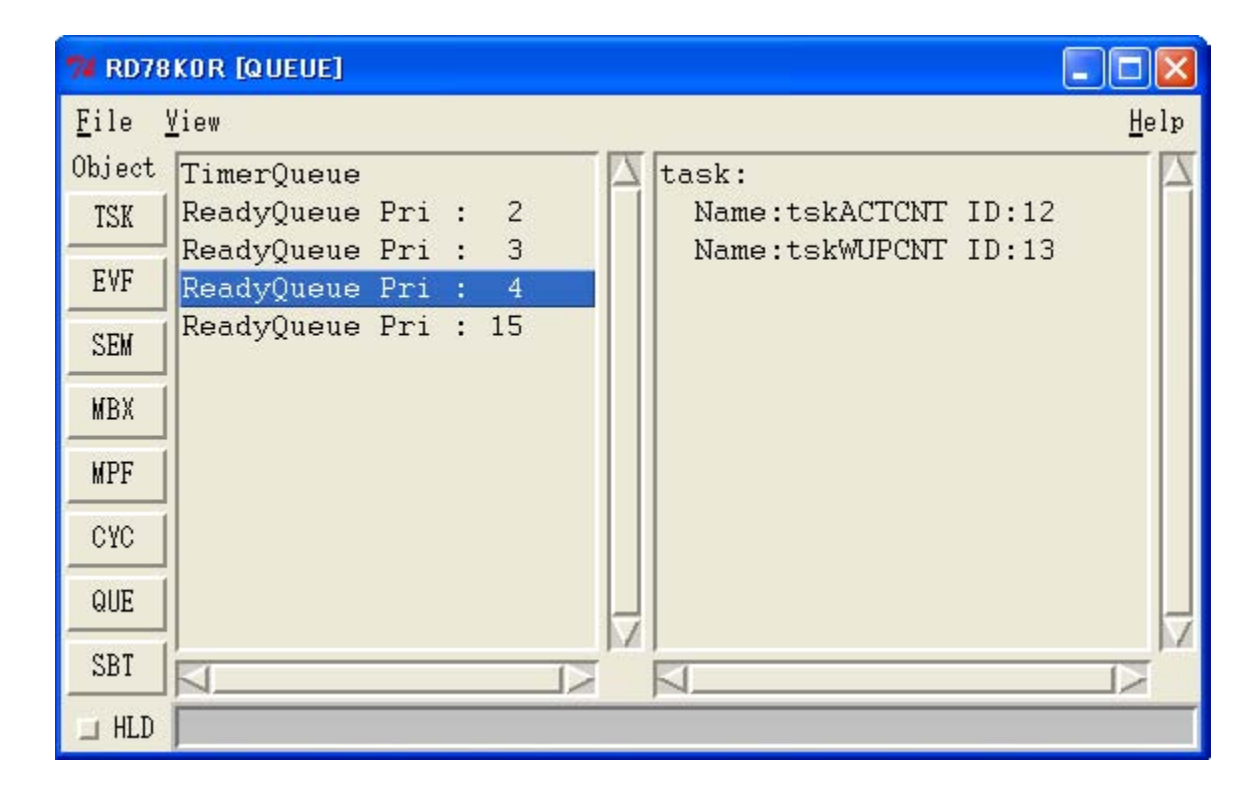

\*

#### Table 4-16 Real-Time OS Resource List Display Area: Timer Queue Information

### [Format] 1st item

| 1st Item   |  |
|------------|--|
| TimerQueue |  |

#### Table 4-17 Real-Time OS Resource List Display Area: Ready Queue Information

### [Format] 1st item : 2nd item

| 1st Item       | 2nd Item |
|----------------|----------|
| ReadyQueue Pri | Priority |

### Table 4-18 Detailed Display Area: Timer Queue Information

| ltem | Contents                       |
|------|--------------------------------|
| clk  | Wait clock count (unit: ticks) |
| Name | Task name/Cyclic handler name  |
| ID   | Task ID/Cyclic handler ID      |

### Table 4-19 Detailed Display Area: Ready Queue Information

| ltem | Contents |           |  |
|------|----------|-----------|--|
| task | Name     | Task name |  |
|      | ID       | Task ID   |  |

## 4. 2. 8 System information display

\*

System information items are displayed by clicking the [SBT] button. The following contents are displayed in the Real-time OS resource list display area and the Detailed display area.

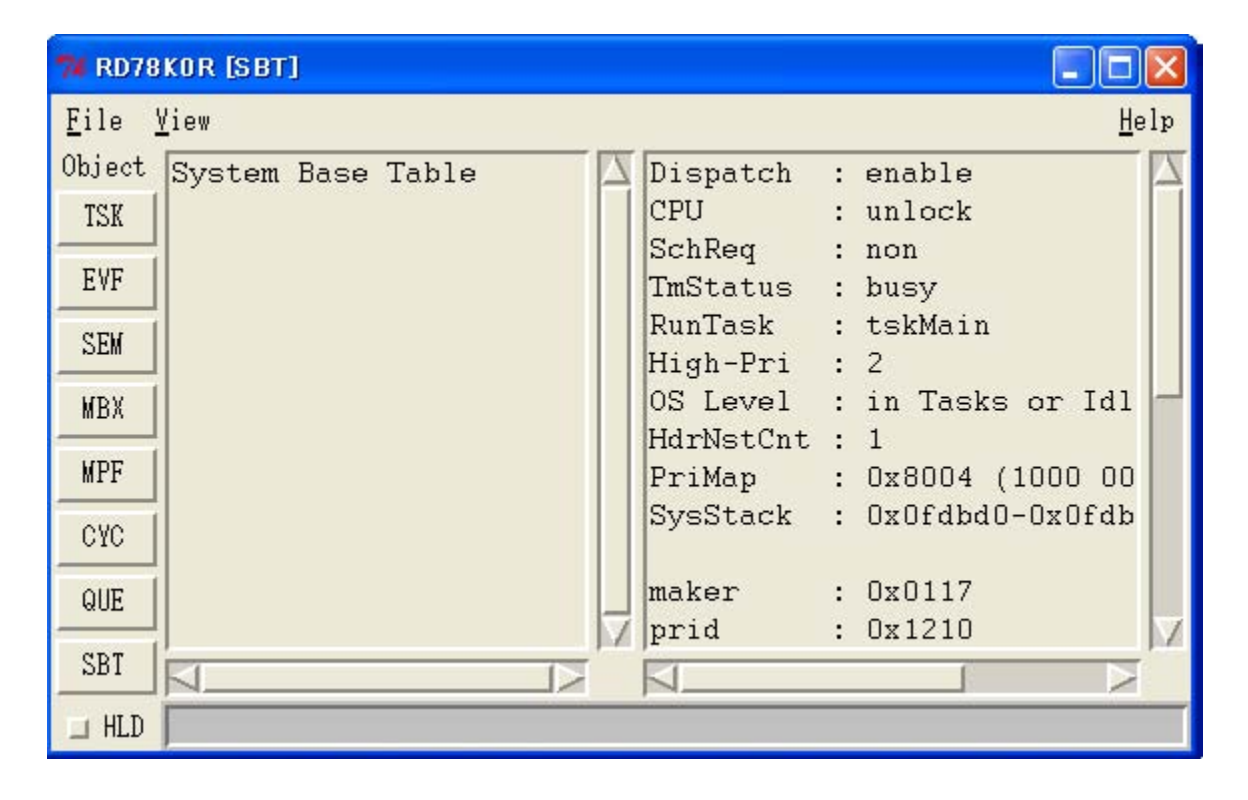

Figure 4-11 Example of System Information Display

### Table 4-20 Real-Time OS Resource List Display Area: System Information

#### [Format] 1st item

|                   | 1st Item |
|-------------------|----------|
| System Base Table |          |

| ltem         | Contents                                                                                                    |  |  |
|--------------|----------------------------------------------------------------------------------------------------|--|--|
| Dispatch     | Dispatching state                                                                                                    |  |  |
|              | disable: Dispatching disabled state                                                                                                    |  |  |
|              | enable: Dispatching enabled state                                                                                                    |  |  |
| CPU          | CPU state                                                                                                    |  |  |
|              | lock: CPU locked state                                                                                                    |  |  |
|              | unlock: CPU unlocked state                                                                                                    |  |  |
| SchReq       | Scheduler activation request                                                                                                    |  |  |
|              | non: No request for scheduler activation                                                                                                    |  |  |
|              | requested: Scheduler activation requested                                                                                                    |  |  |
| TmStatus     | Timer processing execution status                                                                                                    |  |  |
|              | busy: Timer processing execution in progress                                                                                                    |  |  |
|              | not busy. Time processing execution not performed                                                                                                    |  |  |
| RunTask      | Name of task in the RUNNING state ("non" is displayed if no relevant tasks exist.)                                                                                                    |  |  |
| High-Pri     | Value of the highest priority among tasks in the RUNNING state and READY state ("" is displayed if no relevant tasks exist).                                                           |  |  |
| OS Level     | Real-time OS processing nest counter                                                                                                    |  |  |
|              | in Init: OS processing nest counter = -1                                                                                                    |  |  |
|              | in Tasks or Idle:OS processing nest counter = 0                                                                                                    |  |  |
|              | in US service: US processing nest counter > 0                                                                                                    |  |  |
| HdrNstCnt    | Maskable interrupt nest counter                                                                                                    |  |  |
| PriMap       | Priority map (binary notation of priority map)                                                                                                    |  |  |
| SysStack     | System stack pointer (current system stack pointer - initial system stack pointer)                                                                                                    |  |  |
|              | [Caution] The system stack can be opened in the Memory Window of the debug-<br>ger by double-clicking this line. Refer to "System stack display".                                      |  |  |
| maker        | Kernel maker's code (0x117: NEC Electronics)                                                                                                    |  |  |
| prid         | Identification number of the kernel                                                                                                    |  |  |
| spver        | Version number of the ITRON Specification                                                                                                    |  |  |
| prver        | Version number of the kernel                                                                                                    |  |  |
| prno         | Management information of the kernel product                                                                                                    |  |  |
| System Stack | When the system stack area is in use due to interrupt servicing, the system stack contents from the initial stack pointer to the current stack pointer are displayed in 16-bit widths. |  |  |

### Table 4-21 Detailed Display Area: System Information

- System stack display

The contents of the memory area pointed to by a system stack pointer can be displayed in the Memory window of the debugger by double-clicking the [SysStack] line in the Detailed display area.

## **CHAPTER 5 ERROR MESSAGES**

## 5.1 Display Format

The messages output by RD78K0R are displayed in the message dialog box shown in Figure 5-1.

There are two kinds of messages. When a message is displayed, a letter indicating the message type is prefixed to the error number.

Figure 5-1 Message Dialog Box

| error |              | × |
|-------|--------------|---|
| 1000: | Not connect. |   |
|       | ок           |   |
|       |              | ş |

## 5.2 Error Messages

The following lists the error messages output from the RD78K0R, causes and countermeasures, in the error number order.

| Error Number |                | Description                                                                                                    |
|--------------|----------------|----------------------------------------------------------------------------------------------------|
|              | Message        | Not connect.                                                                                                    |
| 1000         | Cause          | Displayed when the debugger is not connected.                                                                       |
|              | Action by User | Check the connection with the debugger.                                                                             |
|              | Message        | Debugger running.                                                                                                   |
| 1100         | Cause          | Object information was opened (by clicking a real-time OS resource selection button) during user program execution. |
|              | Action by User | Display object information only when the debugger is in the break state.                                            |
|              | Message        | Maybe RX not loaded.                                                                                                |
| 1200         | Cause          | No RX78K0R symbol information is included in the load module, or the RX78K0R has not been loaded.                   |
|              | Action by User | Check if RX78K0R symbol information is included in the load module, or the RX78K0R has been loaded.                 |
|              | Message        | Can not Open Helpfile.                                                                                              |
| 1300         | Cause          | Help file is not exist.                                                                                             |
|              | Action by User | Check if the help file (*.chm) exists in the configuration (see "2. 2 Folder Configuration").                       |
|              | Message        | Fail to write the file.                                                                                             |
| 1400         | Cause          | Data was not written to the specified file correctly.                                                               |
|              | Action by User | Check the available disk capacity, or the specified file attribute (if it is read-only, or the like).               |

38

\*

| Error Number | Description    |                                                     |
|--------------|----------------|-----------------------------------------------------|
|              | Message        | Maybe link is broken.                               |
| 1600         | Cause          | The queue data in the RX78K0R kernel may be broken. |
|              | Action by User | Check the RX78K0R.                                  |

## 5.3 Warning Messages

The following lists the warning messages output from the RD78K0R, causes and their meanings.

| Table 5-2 | Warning | Message | List |
|-----------|---------|---------|------|
|           | anning  | moodage |      |

| ᆋ |  |
|---|--|
| ~ |  |

| Error Number | Description    |                                                                                                   |
|--------------|----------------|---------------------------------------------------------------------------------------------------|
|              | Message        | OS Running Status.                                                                                |
| -            | Cause          | This message is output when a break is executed during real-time OS processing.                   |
|              | Action by User | Since a break occurs during real-time OS processing, invalid object information may be displayed. |

## INDEX

С

Cyclic handler information ... 32

## D

Detailed display area ... 19

## Ε

Error messages ... 38 Eventflag information ... 25 Exiting ... 17

## F

Fixed-sized memory pool information ... 30 Folder configuration ... 15

## Η

HLD check box ... 19 Hold status ... 19

## 

Installing ... 15

## Μ

Mailbox information ... 28 Menu bar ... 20

## R

Resource list display area ... 19 Resource selection buttons ... 19

## S

Semaphore information ... 27 Starting ... 16 Status bar ... 21 System information ... 36 System queue information ... 34

## Т

Task information ... 22 Tcl/Tk ... 16 The real-time OS resource display function ... 13 Title bar ... 19

## U

Uninstalling ... 15

## V

Version information ... 20

## W

Warning messages ... 39 wishtip ... 16

## **REVISION HISTORY**

The following table shows the revision history up to this edition. Page numbers in the "Applied to:" column indicate the pages of this edition in which the revision was applied.

The mark **\*** shows major revised points in this edition.

| Applied to: | Description                                               |
|-------------|-----------------------------------------------------------|
| -           | 1.1 Overview                                              |
|             | Deletion of "(2) The real-time OS trace function".        |
| -           | 1.2 Operating Environment                                 |
|             | Modification of description.                              |
| p.16        | 3.1 Starting<br>Figure 3-1 RD78K0R Startup Screen         |
|             | Modification of GUI image diagram.                        |
| -           | CHAPTER 4 WINDOW REFERENCE<br>Figure 4-1 to Figure 4-11   |
|             | Modification of GUI image diagram.                        |
| p.19        | 4.1.1 Title bar                                           |
|             | Modification of description.                              |
|             | [Before change]<br>RD78K0R [Resource Type]                |
|             | [After change]<br>RD78K0R [Real-time OS resource type]    |
| p.19        | 4.1.2                                                     |
|             | Modification of title.                                    |
|             | [Before change]<br>Resource selection buttons             |
|             | [After change]<br>Real-time OS resource selection buttons |
| p.19        | 4.1.3                                                     |
|             | Modification of title.                                    |
|             | [Before change]<br>Resource list display area             |
|             | [After change]<br>Real-time OS resource list display area |

| Applied to: | Description                                                                                                    |
|-------------|----------------------------------------------------------------------------------------------------|
| -           | 4.1.5 RTOS trace buttons                                                                                           |
|             | Deletion of this item.                                                                                             |
| p.20        | 4.1.6 Menu bar<br>(2) [View] menu                                                                                  |
|             | Modification of description.                                                                                       |
|             | [Before change]<br>Fixed-size memorypool                                                                           |
|             | [After change]<br>Fixed-sized memorypool                                                                           |
| -           | 4.1.6 Menu bar                                                                                                    |
|             | Deletion of "(3) [Trace] menu".                                                                                    |
| p.21        | 4.1.7 Status bar<br>[Normal state]                                                                                 |
|             | Modification of description.                                                                                       |
|             | [Before change]<br>of the user-coded application program is                                                        |
|             | [After change]<br>of the user-coded application program (task, interrupt handler, cyclic handler, idle routine) is |
| p.24        | 4.2.1 Task information display<br>Table 4-5 Additional Task Information                                            |
|             | Modification of description.                                                                                       |
|             | [Before change]<br>TTW_EVF                                                                                         |
|             | [After change]<br>TTW_FLG                                                                                          |
| p.33        | 4.2.6 Cyclic handler information display<br>Table 4-15 Detailed Display Area: Cyclic Handler Information           |
|             | Modification of description.                                                                                       |
|             | [Before change]<br>ID                                                                                              |
|             | [After change]<br>CyclD                                                                                            |
| p.35        | 4.2.7 System queue information display<br>Table 4-18 Detailed Display Area: Timer Queue Information<br>clk         |
|             | Modification of description.                                                                                       |
|             | [Before change]<br>Wait clock count                                                                                |

| Applied to: | Description                                                                                                    |
|-------------|----------------------------------------------------------------------------------------------------|
|             | [After change]<br>Wait clock count (unit: ticks)                                                                                                  |
| -           | CHAPTER 5 REAL-TIME OS TRACE FUNCTION                                                                                                    |
|             | Deletion of this chapter.                                                                                                    |
| p.38        | 5.2 Error Messages<br>Table 5-1 Error Message List<br>Modification of description.<br>[Before change]<br>Number<br>[After change]<br>Error Number |
| -           | 5.2 Error Messages<br>Table 5-1 Error Message List<br>Deletion of descriptions regarding error numbers 2000, 2100 and 2200.                       |
| p.39        | 5.3 Warning Messages<br>Table 5-2 Warning Message List<br>Unification of table format with that of "Table 5-1".                                   |

For further information, please contact:

#### **NEC Electronics Corporation**

1753, Shimonumabe, Nakahara-ku, Kawasaki, Kanagawa 211-8668, Japan Tel: 044-435-5111 http://www.necel.com/

#### [America]

#### NEC Electronics America, Inc.

2880 Scott Blvd. Santa Clara, CA 95050-2554, U.S.A. Tel: 408-588-6000 800-366-9782 http://www.am.necel.com/

#### [Europe]

#### NEC Electronics (Europe) GmbH

Arcadiastrasse 10 40472 Düsseldorf, Germany Tel: 0211-65030 http://www.eu.necel.com/

#### Hanover Office

Podbielskistrasse 166 B 30177 Hannover Tel: 0 511 33 40 2-0

Munich Office Werner-Eckert-Strasse 9 81829 München

#### Tel: 0 89 92 10 03-0 Stuttgart Office Industriestrasse 3 70565 Stuttgart Tel: 0 711 99 01 0-0

United Kingdom Branch

Cygnus House, Sunrise Parkway Linford Wood, Milton Keynes MK14 6NP, U.K. Tel: 01908-691-133

Succursale Française 9, rue Paul Dautier, B.P. 52 78142 Velizy-Villacoublay Cédex France Tel: 01-3067-5800

Sucursal en España Juan Esplandiu, 15 28007 Madrid, Spain Tel: 091-504-2787

Tyskland Filial Täby Centrum Entrance S (7th floor) 18322 Täby, Sweden Tel: 08 638 72 00

### Filiale Italiana

Via Fabio Filzi, 25/A 20124 Milano, Italy Tel: 02-667541

#### Branch The Netherlands

Steijgerweg 6 5616 HS Eindhoven The Netherlands Tel: 040 265 40 10

#### [Asia & Oceania]

#### NEC Electronics (China) Co., Ltd 7th Floor, Quantum Plaza, No. 27 ZhiChunLu Haidian District, Beijing 100083, P.R.China

Tel: 010-8235-1155 http://www.cn.necel.com/

#### Shanghai Branch

Room 2509-2510, Bank of China Tower, 200 Yincheng Road Central, Pudong New Area, Shanghai, P.R.China P.C:200120 Tel:021-5888-5400 http://www.cn.necel.com/

#### Shenzhen Branch

Unit 01, 39/F, Excellence Times Square Building, No. 4068 Yi Tian Road, Futian District, Shenzhen, P.R.China P.C:518048 Tel:0755-8282-9800 http://www.cn.necel.com/

#### NEC Electronics Hong Kong Ltd.

Unit 1601-1613, 16/F., Tower 2, Grand Century Place, 193 Prince Edward Road West, Mongkok, Kowloon, Hong Kong Tel: 2886-9318 http://www.hk.necel.com/

NEC Electronics Taiwan Ltd. 7F, No. 363 Fu Shing North Road Taipei, Taiwan, R. O. C. Tel: 02-8175-9600 http://www.tw.necel.com/

#### NEC Electronics Singapore Pte. Ltd.

238A Thomson Road, #12-08 Novena Square, Singapore 307684 Tel: 6253-8311 http://www.sg.necel.com/

#### NEC Electronics Korea Ltd.

11F., Samik Lavied'or Bldg., 720-2, Yeoksam-Dong, Kangnam-Ku, Seoul, 135-080, Korea Tel: 02-558-3737 http://www.kr.necel.com/

G0706